# Importing a Group of Symbols

Reference Number: **KB-00953** Last Modified: **February 22, 2022** 

The information in this article applies to:

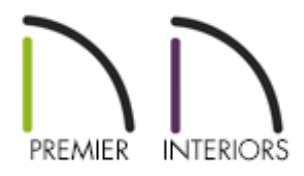

## QUESTION

I have a folder full of 3D symbols and would like to import them into Chief Architect. Is there a way to import them as a group, or do I have to do it one symbol at a time?

## ANSWER

More than one symbol can be imported into the library at a time provided that the following requirements are met:

- The symbols are located in the same folder on your computer.
- Multiple symbols can only be imported using the Import 3D Symbol dialog.

If you try to drag and drop group-selected files, only the file that was selected first is imported.

• When imported as a group, symbols must be assigned to the same symbol category.

If you wish to assign them to different categories, they must be imported separately.

Symbols that are imported as a group are assigned names based on their original file names with the file extension omitted.

#### To select multiple files in the Import 3D Symbol dialog

- Click on the first symbol, hold down the **Shift** key on your keyboard, then click on another symbol. The two symbol files plus all files in between will be selected.
- To select multiple files individually, click on one, hold down the **Ctrl/Command** key, then click on additional files. Only the files you click on are selected.
- To select all files in the directory, click on one and press **Ctrl + A/Command + A**. Only do this if you wish to import all files in the folder.

#### To select multiple files in the Library Browser

Right-click on the User Catalog folder located in the Library Browser, select New>
3D Symbol from the contextual menu, then follow the same steps mentioned in the section above to select the needed files.

**Related Articles** 

Locating and Importing 3D Symbols (/support/article/KB-00117/locating-andimporting-3d-symbols.html)

 $\sum$ 

ß

(https://www.facebook.com/ChiefArchitect)

 $\mathbf{F}$ 

## (https://www.youtube.com/user/ChiefArchitectInc) (https://www.instagram.com/chiefarchitect/) (https://www.houzz.com/pro/chiefarchitect/) (https://www.houzz.com/pro/chiefarchitect/) (https://www.pinterest.com/chiefarchitect/) 208-292-3400 (tel:+1-208-292-3400) © 2000-2022 Chief Architect, Inc. Terms of Use (/company/terms.html)

Privacy Policy (/company/privacy.html)